SHELL

## **SHELL 19.1**

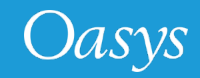

#### Contents

- LS-DYNA panel reorganisation
- Option to specify MPI executable
- <u>View/Edit the SHELL system files</u>
- Preferences to set default LS-DYNA Executable
- LS-DYNA Command Line Preview
- D3PLOT Options
- Help text for widgets
- New Sense Controls in SHELL for LS-DYNA R13
- SHELL 19.1 Updates

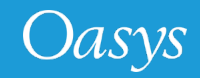

# **LS-DYNA** Panel Reorganisation

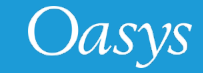

#### LS-DYNA Panel Reorganisation

- The LS-DYNA Submission panel has been re-organised to account for new and future submission options.
- It is now organised in a 'tabbed' format, with additional options accessed through these tabs instead of individual buttons within main submission window.
- Frequently used LS-DYNA job submission options are kept in "Submission" tab.

|                    |                                | LS-DYNA SUBMISSIO            | N                   |                     |               | ?   |
|--------------------|--------------------------------|------------------------------|---------------------|---------------------|---------------|-----|
| Submission         | Input/Output                   | Restart                      | Post                | Processing          |               |     |
| LS-DYNA            |                                |                              |                     |                     |               |     |
| Single Precision   | O SMP Version                  | : Win6                       | 4 SP LS64 (INTEL MP | 0 🔻                 | Add Version   | 1   |
| O Double Precision | MPP MPI Type                   | : IMPI E                     | dit 'dyna_versions' | Edit 'oasys.submit' | Save to oa_pr | ref |
|                    | O Hybrid                       |                              |                     |                     |               |     |
| S-DYNA Exe: C:\LSD | YNA\WIN64\LS971\R11_1\ls-      | dyna_mpp_s_R11_winx64_if     | ort101_impi.exe     |                     |               | 9   |
| IPI Exe: C:\Prog   | gram Files (x86)\Inte\MPI-RT\4 | 0.3.010\em64t\bin\mpiexec.ex | (e                  |                     |               |     |
| Jah Ostisas        |                                |                              |                     |                     |               |     |
| Job Options        | altaat ladvaa aubmission k     |                              |                     |                     |               | _   |
|                    | iotest_isdyna_sdomission.k     | 0.1.157                      |                     |                     | •             | -   |
| ile Format:        | Keyword V                      | Select Files                 | Sequential Submiss  | Jon                 |               |     |
| lumber of CPUs:    | 4                              | $\checkmark$                 | Consistency Flag    |                     |               |     |
| IEMORY LIMIT:      | 10                             | MegaWords 🔻                  |                     |                     |               |     |
| MEMORY2 (MPP):     | 10                             | $\checkmark$                 | Increase Memory If  | Required            |               |     |
| PU LIMIT:          | 0                              | Seconds V                    |                     |                     |               |     |
| Submission Options |                                |                              |                     |                     |               |     |
| Online             | Analysis Start Time:           | 00 : 00 5                    | Start Day:          | Now <b>v</b>        |               |     |
| ) Delayed          | Use Local Host                 |                              |                     |                     |               |     |
| Batch              | O Use Node File:               | nostfile                     |                     |                     |               |     |
| Queue              | O Use Node List:               |                              |                     |                     |               |     |
|                    |                                |                              |                     |                     |               |     |
| LS-DYNA Comman     | d Line Preview                 |                              |                     |                     |               |     |

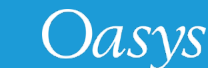

#### Tabs in LS-DYNA Submission Panel

Input or Output files related options are kept in the "Input/Output" tab.
(Previously these were accessed via the button "Optional files")

| -                                                                                     |                                                                                                    | LS                            | S-DYNA SUBMISSION                                                                                   |                         |                                                                                                    | ? 🗆 🗙                                |
|---------------------------------------------------------------------------------------|----------------------------------------------------------------------------------------------------|-------------------------------|----------------------------------------------------------------------------------------------------|-------------------------|----------------------------------------------------------------------------------------------------|--------------------------------------|
|                                                                                       | Submission                                                                                                    | Input/Output                  | Restart                                                                                             | Po                      | ost Processing                                                                                                    |                                      |
| — LS.                                                                                 | -                                                                                                    |                               | LS-DYNA SUBM                                                                                        | ISSION                  |                                                                                                    | ? 🗆 🕽                                |
| ۲                                                                                     | Submission                                                                                                    | Input/Output                  | Rest                                                                                                | tart                    | Post Processing                                                                                                    |                                      |
| 0                                                                                     | Input Files                                                                                                    |                               | Input Options                                                                                       |                         | Output Files                                                                                                    |                                      |
| LS-D\<br>MPI E><br>Job<br>Input I<br>File Fc<br>Numb<br>MEMC<br>CPU L<br>CPU L<br>Sub | Stress Initialization (.sif)<br>Interface Segment (.isf2)<br>VDA Geometry (.vda)<br>CAL3D Input (.c3d)<br>TOPAZ3D Temperature fi<br>MADYMO Input File<br>REMAP option<br>MPP pfile<br>GMINP (.gmbin) | le (.htf)<br>pfile<br>gmbin   | ENDTIM:<br>ENDCYC:<br>PARA:<br>CASE<br>MCHECK<br>PGPKEY<br>INIT<br>D3PROP<br>LONG<br>BIGID<br>JOBID | 2.300000<br>10<br>0<br> | Output Files:       ARU         Contact Force File (.ctf)       Interface Segment (.isf1)         ✓       PRIMER Static Database I         Winfrith Crack file (.crf)       FSIFOR file (.fff)         GMOUT (.gmbin)       CPM Interface Force (.cp         DEM Interface Force (.de       FSILNK file (.fsl)         PBM Interface Force (.pb       D3PART file (.d3part)         BEM file (.bem)       BEM file (.bem) | P'.ptf' ▼<br>File (.ztf)<br>m)<br>m) |
| 0 c                                                                                   |                                                                                                    |                               |                                                                                                    |                         | General Print file (.root)                                                                                                    |                                      |
| О с<br>О с                                                                            | Module DLL           map =           map1 =           Binary File Size:                                                                                                    | (max 8192)                    |                                                                                                    |                         |                                                                                                    |                                      |
| SMEM                                                                                  | LS-DYNA Command Lir<br>SMEMORY SENDTIME=2.3 SN<br>Submit                                                                                                    | ie Preview<br>CYCLE=10<br>Res | et                                                                                                  |                         | ▼ Exp<br>Status/Kill                                                                                                    | cancel                               |

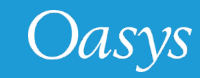

#### Tabs in LS-DYNA Submission Panel

 Restart options and Post-processing related options are now kept in respective tab panels.

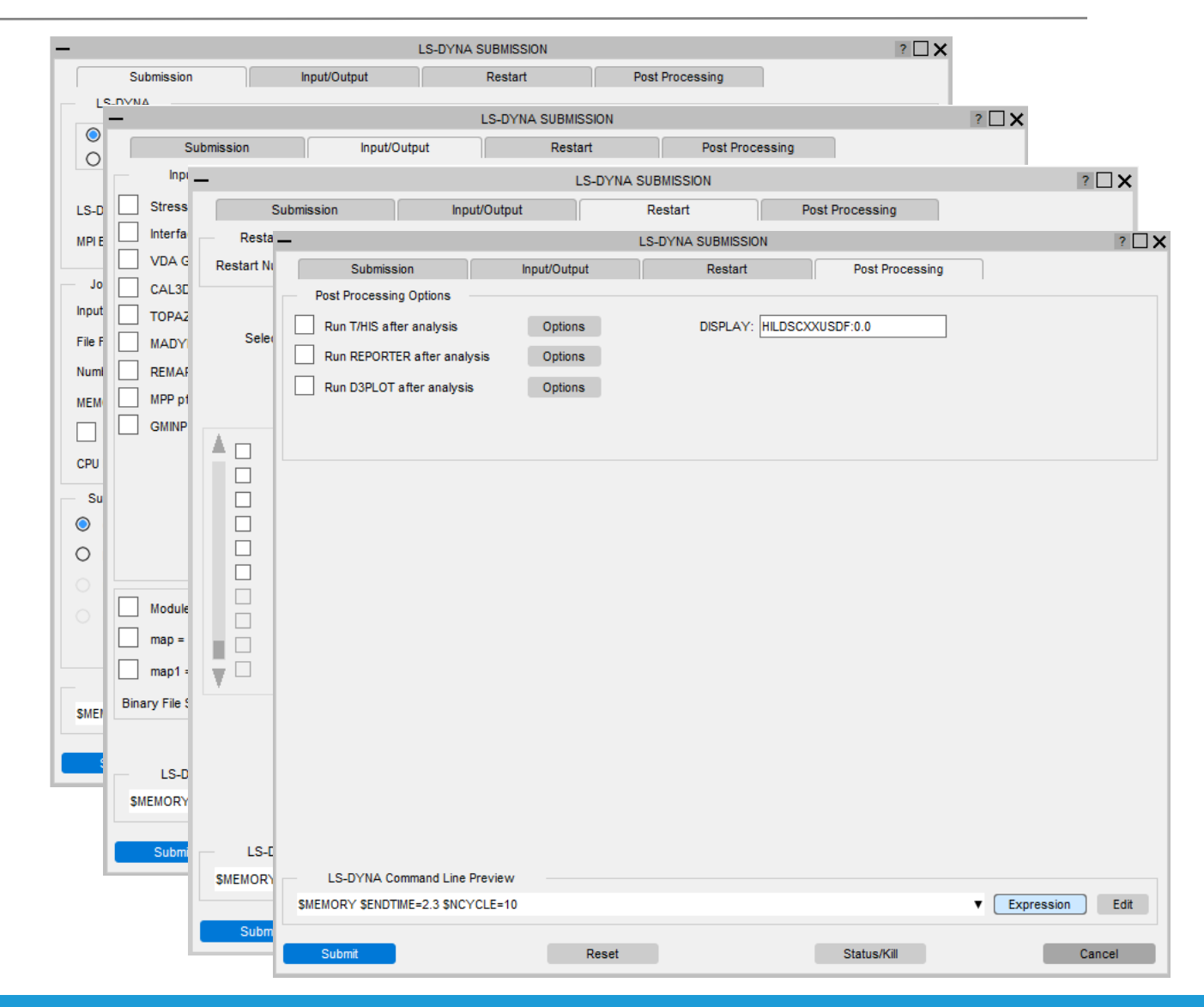

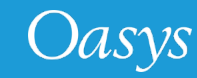

# Option to specify MPI Executable

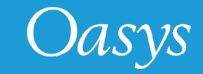

#### Option to specify MPI Executable

• The user can now specify the path to the MPI executable in the "Submission Tab" .

| Subme          | SIUT             | inputoutput                    | Resialt                     | POSTP               | rocessing           |                 |
|----------------|------------------|--------------------------------|-----------------------------|---------------------|---------------------|-----------------|
| LS-DYNA        |                  |                                |                             |                     |                     |                 |
| Single Pre     | cision C         | ) SMP Version:                 | Win64 S                     | P LS64 (INTEL MPI)  | •                   | Add Version     |
| O Double Pre   | cision           | MPP MPI Type:                  | IMPI Edit                   | 'dyna_versions'     | Edit 'oasys.submit' | Save to oa_pref |
| LS-DYNA Exe:   | C:\LSDYNA\WI     | V64\LS971\R11_1\ls-dyna        | a_mpp_s_R11_winx64_ifort1   | 01_impi.exe         |                     |                 |
| MDI Eve:       | C:\Program Files | x (x86))InteMPLPT\4.0.3        | 010\em64t\bin\mnievec.eve   |                     |                     |                 |
| III TEXC.      | e.arrogrammic.   | 3 (X00) (inteniin Pitti 4.0.5. | o rotemo-trointinpiexee.exe |                     |                     |                 |
| Job Options    |                  |                                |                             |                     |                     |                 |
| Input File:    | C:\Demo\test_Is  | dyna_submission.k              |                             |                     |                     | ▼ 5             |
| File Format:   | к                | eyword V                       | Select Files S              | equential Submissio | n                   |                 |
| Number of CPUs | : 4              |                                |                             | onsistency Flag     |                     |                 |
| MEMORY LIMIT:  | 10               | M                              | egaWords 🔻                  |                     |                     |                 |
| MEMORY2        | (MPP): 10        |                                | ✓ Ir                        | crease Memory If F  | lequired            |                 |
| CPU LIMIT:     | 0                |                                | Seconds V                   |                     |                     |                 |
| Submission O   | otions           |                                |                             |                     |                     |                 |
| Online         | Analy            | sis Start Time: 00             | : 00 Star                   | t Day:              | low 🔻               |                 |
| O Delayed      | Ο ι              | Jse Local Host                 |                             |                     |                     |                 |
| Batch          | Οι               | Jse Node File: .\host          | file                        |                     |                     |                 |
| Queue          | Οι               | Jse Node List:                 |                             |                     |                     |                 |
|                |                  |                                |                             |                     |                     |                 |
| LS-DYNA        | Command Line Pre | eview                          |                             |                     |                     |                 |
| SMEMORY SEND   | TIME=2.3 \$NCYC  | LE=10                          |                             |                     | ▼ <b>E</b>          | kpression E     |
|                |                  |                                |                             |                     |                     |                 |

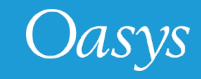

# View/Edit the SHELL system files

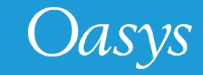

#### View/Edit the SHELL system files

- The users can now view/edit the following SHELL system files from within the SHELL:
  - dyna\_versions : Located in the <OA\_INSTALL> area, the file lists the paths to the LS-DYNA executables along with their types. The file is used to create the "Versions" menu.
  - oasys.submit: Located in the <OA\_INSTALL> area, this is a user-configurable to setup and include commands run the LS-DYNA jobs.
  - oasys\_queue: Located in the <OA\_INSTALL> area, this file lists alternative batch queues and queue directives.

|                    |                                 | LS-DYNA SUBM               | ISSION                   |                     | ?                 |
|--------------------|---------------------------------|----------------------------|--------------------------|---------------------|-------------------|
| Submission         | Input/Output                    | t Rest                     | art Post                 | Processing          |                   |
| LS-DYNA            |                                 |                            |                          |                     |                   |
| Single Precision   | O SMP Versi                     | on:                        | Win64 SP LS64 (INTEL MPI | ) 🔻                 | Add Version       |
| O Double Precisio  | n O MPP MPI Ty<br>O Hybrid      | pe: IMPI                   | Edit 'dyna_versions'     | Edit 'oasys.submit' | Save to oa_pref   |
| LS-DYNA Exe: C:\   | SDYNA\WIN64\LS971\R11_1\        | s-dyna_mpp_s_R11_winx      | 64_ifort101_impi.exe     |                     |                   |
| MPI Exe: C:\       | Program Files (x86)\Inte\MPI-RT | \4.0.3.010\em64t\bin\mpiex | kec.exe                  |                     |                   |
| Job Options        |                                 |                            |                          |                     |                   |
| Input File: C:V    | Demo\test_lsdyna_submission.    | k                          |                          |                     | ▼ 🖴               |
| File Format:       | Keyword V                       | Select Files               | Sequential Submiss       | ion                 |                   |
| Number of CPUs:    | 4                               |                            | Consistency Flag         |                     |                   |
| MEMORY LIMIT:      | 10                              | MegaWords 🔻                |                          |                     |                   |
| MEMORY2 (MPP)      | : 10                            |                            | Increase Memory If       | Required            |                   |
| CPU LIMIT:         | 0                               | Seconds V                  |                          |                     |                   |
| Submission Options | i ———                           |                            |                          |                     |                   |
| Online             | Analysis Start Time:            | 00 : 00                    | Start Day:               | Now 🔻               |                   |
| Delayed            | Queue CPU LIMIT:                | 0                          | Seconds                  | ·                   |                   |
| Batch              | Queue MEMORY LIMIT:             | 9000000                    | MegaWord                 | is 🔻                |                   |
| 🔘 Queue            | Queue Name:                     | dyna                       | CPU Limit: NONE          |                     |                   |
| Queue Options:     |                                 | 2 CPU x 2 Noc              | des                      | ▼ Ec                | lit 'oasys_queue' |
| LS-DYNA Comn       | and Line Preview                |                            |                          |                     |                   |
|                    |                                 |                            |                          | •                   | Expression Edit   |

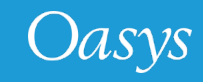

## Preferences to set default LS-DYNA Executable

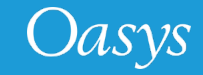

#### Preferences to set default LS-DYNA Executable

- In the Submission tab, the LS-DYNA executable type (code/precision), MPI executable type and path values for the LS-DYNA and MPI executables can be set as a default into the HOME preference file by pressing the 'Save to oa\_pref' button
- This sets up the "Default" LS-DYNA executable related preferences for the SHELL.
  - The "default" LS-DYNA entry is given the tag **<DEFAULT>** in the Versions menu list.
- The "**default\_ls\_dyna\_executable**" preference assigns the given LS-DYNA executable path for a given values of the LS-DYNA type related preferences.
  - "default\_code\_type": Values are SMP/MPP/HYBRID
  - "default\_precision": Values are Single/Double
  - "default\_mpi\_type"
- The default MPI executable can be given via the "default\_mpi\_executable" SHELL preference.

|                   |             |                           | LS-DYNA              | SUBMISSION                   |                   |                     | ?                  |
|-------------------|-------------|---------------------------|----------------------|------------------------------|-------------------|---------------------|--------------------|
| Submis            | sion        | Input/Output              | t l                  | Restart                      | Post Pr           | rocessing           |                    |
| LS-DYNA           |             |                           |                      |                              |                   |                     |                    |
| Single Precedence | cision      | O SMP Versi               | on:                  | Win64 SP LS6                 | 4 (INTEL MPI)     | •                   | Add Version        |
| O Double Pre      | cision      | MPP     MPI Ty     Hybrid | pe: IMPI             | Edit 'dyna                   | _versions'        | Edit 'oasys.submit' | Save to oa_pref    |
| LS-DYNA Exe:      | C:\LSDYNA   | \WIN64\LS971\R11_1\       | s-dyna_mpp_s_R11     | _winx64_ifort101_im          | ipi.exe           |                     |                    |
| MPI Exe:          | C:\Program  | Files (x86)\InteNMPI-RT   | \4.0.3.010\em64t\bir | n\mpiexec.exe                |                   |                     |                    |
| Internet          |             |                           |                      |                              |                   |                     |                    |
| Job Options       | CilDomoltor | at ladvas, submission     |                      |                              |                   |                     |                    |
| File Connet       | C. Demotes  | Keywood                   | Coloris Films        |                              | tial Cubaria aire | -                   | •                  |
| rile Format:      |             | Keyword V                 | Select Files         | Sequer                       | itiai Submissior  | n                   |                    |
| Number of CPUs:   | : 4         |                           |                      | ✓ Consis                     | tency Flag        |                     |                    |
| MEMORY LIMIT:     | 10          | 0                         | MegaWords            | •                            |                   |                     |                    |
| MEMORY2 (         | MPP): 10    | D                         |                      | <ul> <li>Increase</li> </ul> | e Memory If Re    | equired             |                    |
| CPU LIMIT:        | 0           |                           | Seconds              | V                            |                   |                     |                    |
| Submission Op     | tions       |                           |                      |                              |                   |                     |                    |
| O Online          | A           | nalysis Start Time:       | 00 : 00              | Start Day:                   | N                 | ow 🔻                |                    |
| O Delayed         | Q           | ueue CPU LIMIT:           | 0                    |                              | Seconds           | W                   |                    |
| Batch             | Qu          | ueue MEMORY LIMIT:        | 900000               |                              | MegaWords         | W                   |                    |
| ~                 | Q           | ueue Name:                | dyna                 | ▼ CPU Limit:                 | NONE              |                     |                    |
| Queue             |             |                           | 2.000                | v 2 Nodes                    |                   |                     | Edit 'oseve queue' |

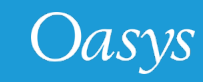

## LS-DYNA Command Line Preview

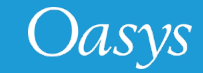

#### LS-DYNA Command Line Preview

- New LS-DYNA command-line preview has been added in the LS-DYNA submission panel so the user can view and modify LS-DYNA command line inputs.
- The preview can be switched between command-line "Expression" or "Detailed" preview .
- The SHELL also saves the command-line expressions values from the previously completed LS-DYNA submissions.
  - This is for an easy and quick re-submission to LS-DYNA and can be picked up using the '**Recent command-line expressions**' popup menu.
- The LS-DYNA command line can be edited using a text-editor.
  - Job would be submitted using exactly the same command-line input by the user in the editor .
- The text editor can be chosen using the SHELL preference (default for Windows is MS Wordpad):
  - **shell\*text\_editor**: "C:\Program Files\Windows\NT\Accessories\wordpad.exe"

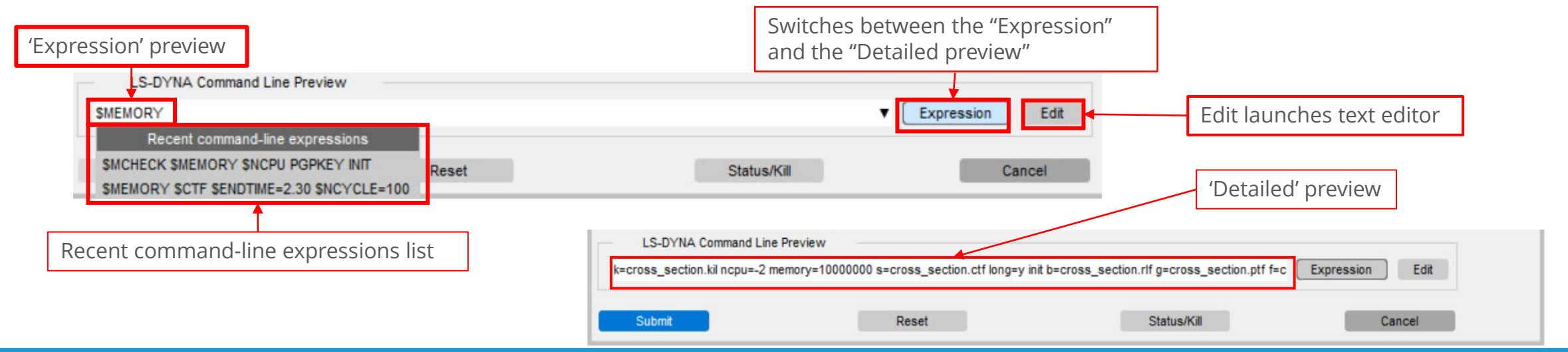

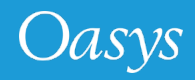

# D3PLOT Options

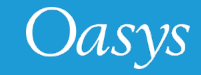

#### D3PLOT Options

- Renamed the "3D Viewer Export" option to more appropriate "D3PLOT Viewer"
- Added a new option to output uncompressed D3PLOT Viewer files.
  - The uncompressed files are 5-10 times larger in size than their compressed files.
  - The uncompressed files are compatible with Microsoft PowerPoint and other 3D viewers.

|                     | D3PLOT OPTIONS         | ?        |
|---------------------|------------------------|----------|
| Input Options       |                        |          |
| Start In:           | C:\                    |          |
| D3PLOT File:        |                        |          |
| Command File:       |                        | <u> </u> |
| D3PLOT Viewer:      | GLB uncompressed       |          |
| GLB File:           |                        |          |
| Options:            |                        |          |
| PTFCUT 'Simple':    |                        |          |
| O Command-line      | e options:             |          |
| O File:             |                        | 9        |
| PTFCUT 'Advance     | ed":                   |          |
| File:               |                        |          |
| Model Database F    | ile:                   | 6        |
| Template File:      |                        |          |
| ZTF File:           |                        |          |
| Properties File:    |                        |          |
| Settings File:      |                        | 6        |
| Groups File:        |                        |          |
| Model List File:    |                        |          |
| JavaScript:         |                        |          |
| JavaScript Args:    |                        |          |
| Command line:       |                        |          |
| Pre-Commands:       |                        |          |
| Post-Commands:      |                        |          |
| DISPLAY:            |                        |          |
| Other Ontions       |                        |          |
| Use OpenGI          |                        |          |
| O Run D3Plot in 'tt | y' mode                |          |
| Automatically exit  | D3PLOT upon completion |          |
| Use Full Screen     |                        |          |
| Set MENU_AUTO       | CONFIRM = TRUE         |          |
| Start using xterm   |                        |          |
| Write Checkpoint    | C:\                    | 9        |
|                     |                        |          |

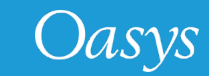

# Help text for widgets

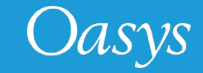

#### Help text for widgets

• Added hover text bubbles to all the widgets (buttons or labels) in all the panels in the

SHELL, explaining the significance of those widgets.

|                                |               |                            | LS-DYNA             | SUBMISSION                 |                 |                     | ?                |
|--------------------------------|---------------|----------------------------|---------------------|----------------------------|-----------------|---------------------|------------------|
| Submis                         | ssion         | Input/Output               |                     | Restart                    | Post P          | Processing          |                  |
| LS-DYNA                        |               |                            |                     |                            |                 |                     |                  |
| Single Pres                    | cision        | O SMP Versio               | on:                 | Win64 SP LS6               | 64 (INTEL MPI)  | ¥                   | Add Version      |
| O Double Pre                   | ecision       | MPP     MPI Typ     Hybrid | be: IMPI            | Edit 'dyna                 | a_versions'     | Edit 'oasys.submit' | Save to oa_pref  |
| LS-DYNA Exe:                   | C:\LSDYNA     | A\WIN64\LS971\R11_1\ls     | -dyna_mpp_s_R11     | _winx64_ifort101_ir        | npi.exe         |                     |                  |
| MPI Exe:                       | C:\Program    | Files (x86)\IntelMPI-RT    | 4.0.3.010\em64t\bir | \mpiexec.exe               |                 |                     |                  |
|                                |               |                            |                     |                            |                 |                     |                  |
| Job Options                    |               |                            |                     |                            |                 |                     |                  |
| nput File:<br>Path to the keyw | C:\Demo\te    | st_lsdyna_submission.k     |                     |                            |                 |                     | ▼ ■              |
| list (*.lst) or the            | fixed (*.inf) | file to run the            | Select Files        | Seque                      | ntial Submissio | n                   |                  |
| LS-DYNA analy                  | vsis.         | 7                          |                     | ✓ Consis                   | tency Flag      |                     |                  |
|                                | · _           |                            |                     |                            |                 |                     |                  |
| MEMORY LIMIT:                  | 1             | 0                          | MegaWords           | <b>•</b>                   |                 |                     |                  |
| MEMORY2                        | (MPP): 1      | 0                          |                     | <ul> <li>Increa</li> </ul> | se Memory If F  | Required            |                  |
| CPU LIMIT:                     | 0             |                            | Seconds             | •                          |                 |                     |                  |
| Submission Or                  | tions         |                            |                     |                            |                 |                     |                  |
| Online                         | A             | analysis Start Time:       | 00 : 00             | Start Day                  | : N             | low 🔻               |                  |
| ) Delayed                      | Q             | ueue CPU LIMIT:            | 0                   |                            | Seconds         | T                   |                  |
| Batch                          | Q             | LUEUE MEMORY LIMIT:        | 900000              |                            | MegaWords       | s 🔻                 |                  |
| Queue                          | Q             | lueue Name:                | dvna                | ▼ CPU Limit                | NONE            |                     |                  |
|                                |               |                            | 2 CPU               | 2 Nodes                    |                 | T Ed                | it 'oseve quaua' |
| aucue options.                 |               |                            | 2 6 6 7             | 2 10003                    |                 | •                   | in basys_queue   |
| LS-DYNA (                      | Command Lin   | e Preview                  |                     |                            |                 |                     |                  |
| \$MEMORY                       |               |                            |                     |                            |                 | ▼ [E                | Expression Edit  |
|                                |               |                            |                     |                            |                 |                     |                  |
|                                |               |                            |                     |                            |                 |                     |                  |

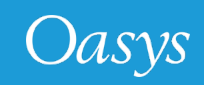

## New Sense Controls in SHELL for LS-DYNA R13

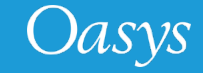

#### New Sense Controls in SHELL for LS-DYNA R13

• SHELL V19 now supports the two new sense controls for LS-DYNA R13

| -   | KILL OPTIONS                                                                                | > |
|-----|---------------------------------------------------------------------------------------------|---|
| SV  | /1 : Write a Restart File and Terminate                                                     |   |
| SV  | 2 : Report Time and Cycle Number                                                            |   |
| SV  | /3 : Write a Restart File and Continue                                                      |   |
| SV  | /4 : Write a Plot State and Continue                                                        |   |
| SV  | /5 : Interactive graphics and real time visualization                                       |   |
| SV  | 7 : Turn off real time visualization                                                        |   |
| SV  | /8 : Interactive 2D rezoner for solid elements and real time visualization.                 |   |
| SV  | /9 : Turn off real time visualization (for option SW8)                                      |   |
| FIL | E : Send Ouput from SW2 to a File                                                           |   |
| SV  | A : Flush ASCII file buffers                                                                |   |
| SV  | /B : Write a DYNAIN File and Continue                                                       |   |
| SV  | /C : Write a DYNAIN and a Restart File and Continue                                         |   |
| SV  | /D : Write a DYNAIN and a Restart File and Terminate                                        |   |
| SV  | /E : Terminate explicit dynamic relaxation and proceed with the transient analysis          |   |
|     | NV : Temporarily override nonlinear convergence tolerances                                  |   |
|     | R : Enable/Disable output of binary plot database "d3iter" after each equilibrium iteration |   |
|     | RINT : Enable/Disable output of equation solver memory, cpu requirements                    |   |
|     | PRINT : Enable/Disable output of nonlinear equilibrium iteration information                |   |
|     | OF : Output current timing information to messag (SMP) or prof.out (MPP).                   |   |
| ST  | DP : Halt execution immediately, closing open files                                         |   |
| EN  | DTIME : Change the termination time to 2.3                                                  |   |
|     | APPLY CANCEL                                                                                |   |

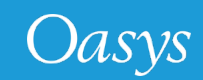

# SHELL 19.1 Updates

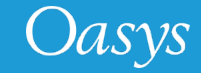

#### SHELL 19.1 Updates

- Added Help buttons to top right corner of all the SHELL panels, to launch appropriate manual pages.
- Updated the exiting option for GMBIN (.gmbin) in input files section of Input/Output tab to allow users to specify the filename.

| -                                                   | LS-DYNA SUBMISSION                       |                                    |       |  |  |  |  |
|-----------------------------------------------------|------------------------------------------|------------------------------------|-------|--|--|--|--|
| Submission Input/Output                             | Restart                                  | Post Processing                    |       |  |  |  |  |
| Input Files                                         | Input Options                            | Output Files                       |       |  |  |  |  |
| Stress Initialization (.sif)                        | ENDTIM: 0.000000                         | Output Files: ARUP '.ptf'          | T     |  |  |  |  |
| Interface Segment (.isf2)                           | ENDCYC: 0                                | Contact Force File (.ctf)          |       |  |  |  |  |
| VDA Geometry (.vda)                                 | PARA: 0                                  | Interface Segment (.isf1)          |       |  |  |  |  |
| CAL3D Input (.c3d)                                  | CASE                                     | PRIMER Static Database File (.ztf) |       |  |  |  |  |
| TOPAZ3D Temperature file (.htf)                     | MCHECK                                   | Winfrith Crack file (.crf)         |       |  |  |  |  |
| MADYMO Input File                                   | PGPKEY                                   | FSIFOR file (.fff)                 |       |  |  |  |  |
| REMAP option                                        | INIT                                     | GMOUT (.gmbin)                     |       |  |  |  |  |
| MPP p file p file                                   | D3PROP                                   | CPM Interface Force (.cpm)         |       |  |  |  |  |
| GMINP (.gmbin) test2.gmbin                          | LONG                                     | DEM Interface Force (.dem)         |       |  |  |  |  |
|                                                     | BIGID                                    | FSILNK file (.fsl)                 |       |  |  |  |  |
|                                                     | JOBID                                    | PBM Interface Force (.pbm)         |       |  |  |  |  |
|                                                     |                                          | D3PART file (.d3part)              |       |  |  |  |  |
|                                                     |                                          | BEM file (.bem)                    |       |  |  |  |  |
|                                                     |                                          | General Print file (.root)         |       |  |  |  |  |
| Module DLL                                          |                                          |                                    | -     |  |  |  |  |
|                                                     |                                          |                                    |       |  |  |  |  |
|                                                     |                                          |                                    |       |  |  |  |  |
|                                                     |                                          |                                    |       |  |  |  |  |
| Binary File Size: 1024 (max 8192)                   |                                          |                                    |       |  |  |  |  |
|                                                     |                                          |                                    |       |  |  |  |  |
| LS-DYNA Command Line Preview                        |                                          |                                    |       |  |  |  |  |
| k=test_lsdyna_submission.kil memory=10000000 gminp= | test2.gmbin b=test_lsdyna_submission.rlf | g=test_lsdyna_submissio Expression | Edit  |  |  |  |  |
|                                                     |                                          |                                    |       |  |  |  |  |
| Submit Res                                          | et                                       | Status/Kill Ca                     | incel |  |  |  |  |

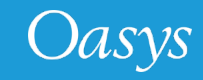

#### **Contact Information**

# ARUP

www.arup.com/dyna

For more information please contact us:

 UK
 China
 India
 USA West

 T: +44 121 213 3399
 T: +86 21 3118 8875
 T: +91 40 69019723 / 98
 T: +1 415 940 0959

 dyna.support@arup.com
 thina.support@arup.com
 thina.support@arup.com
 thina.support@arup.com

or your local Oasys distributor

Oasys